## **CREATING THE COURSE WISH GROUP**

1) Office > Future Scheduling > Request Processing > Setup > Codes > Course Wish Group

• Click Switch School Year

6

- Confirm school year is set for the next year
- Delete old templates; Add a new template using the settings shown below; click Save

| Course W                                                                                                    | ish Group                                                                                                    |                                                                                                    |                                                                                                    |                                                                                                    | 1 😨 ?                 |                 |
|----------------------------------------------------------------------------------------------------|----------------------------------------------------------------------------------------------------|----------------------------------------------------------------------------------------------------|----------------------------------------------------------------------------------------------------|----------------------------------------------------------------------------------------------------|-----------------------|-----------------|
| Views: Gener                                                                                                    | ral ▼ <u>Filters:</u> *Skyward Default ▼                                                                                                    |                                                                                                    |                                                                                                    | y 🔟 🖻 🙈                                                                                                    | Switch<br>School Year |                 |
| Entity 🔺 G                                                                                                    | Sroup Short Description Long Desc                                                                                                    | cription                                                                                                    |                                                                                                    | Web                                                                                                    |                       |                 |
| 1 104 W                                                                                                    | VEB 2021 PRE-REG 2021 PRE                                                                                                    | th Group Maintenance - 0                                                                                                    | -                                                                                                    | Ŷ                                                                                                    | Add                   |                 |
| sky childy in                                                                                                    | ard iscorp.com/scripts/wsisa.dll/WSer                                                                                                    | rvice=wsedusanfelipedelriotx/scrwaedit0                                                                                                    |                                                                                                    |                                                                                                    | Delete                |                 |
| Course                                                                                                    | Wish Group Maintenance                                                                                                    |                                                                                                    |                                                                                                    |                                                                                                    | Back                  |                 |
| Course                                                                                                    | Wish Group Maintonanco                                                                                                    | Save                                                                                                    |                                                                                                    |                                                                                                    |                       |                 |
| Course                                                                                                    | Entity: 104 SAN FELIPE MEMORI                                                                                                    | IAL MIDDLE Back                                                                                                    |                                                                                                    |                                                                                                    |                       |                 |
| Wish                                                                                                    | h Group Id: WEB                                                                                                    |                                                                                                    |                                                                                                    |                                                                                                    |                       |                 |
| * Snort L<br>* Long [                                                                                                    | Description: 2021 PRE-REGISTRATION                                                                                                    |                                                                                                    |                                                                                                    |                                                                                                    |                       |                 |
|                                                                                                    | 🗹 Use This Course Availability                                                                                                    | List in Family/Student Access                                                                                                    |                                                                                                    |                                                                                                    |                       |                 |
| Asterisk (*)                                                                                                    | ) denotes a required <mark>fi</mark> eld                                                                                                    |                                                                                                    |                                                                                                    |                                                                                                    |                       |                 |
|                                                                                                    |                                                                                                    |                                                                                                    |                                                                                                    |                                                                                                    |                       |                 |
|                                                                                                    |                                                                                                    |                                                                                                    |                                                                                                    |                                                                                                    |                       |                 |
|                                                                                                    |                                                                                                    |                                                                                                    |                                                                                                    |                                                                                                    |                       |                 |
|                                                                                                    |                                                                                                    |                                                                                                    |                                                                                                    |                                                                                                    |                       |                 |
|                                                                                                    |                                                                                                    |                                                                                                    | • • • • •                                                                                                    |                                                                                                    |                       |                 |
| Office > Future                                                                                                    | e Scheduling > Request F                                                                                                    | Processing > Setup > Utilities > C                                                                                                    | ourse Availabil                                                                                                    | ity List                                                                                                    |                       |                 |
| _                                                                                                    |                                                                                                    |                                                                                                    |                                                                                                    |                                                                                                    |                       |                 |
| <ul> <li>Confirm t</li> </ul>                                                                                                    | the grade level is set for                                                                                                    | 20 – 21 6 <sup>th</sup> graders (Grad Yr 202                                                                                                    | 7)                                                                                                    |                                                                                                    |                       |                 |
| • Commu                                                                                                    |                                                                                                    | + All Course Croups must be about                                                                                                    | cked                                                                                                    |                                                                                                    |                       |                 |
| Select All                                                                                                    | Course Types and Select                                                                                                    | All Course Groups must be ched                                                                                                    |                                                                                                    |                                                                                                    |                       |                 |
| <ul> <li>Select All</li> <li>Course Se</li> </ul>                                                                                                    | Course Types and Select                                                                                                    | <i>duling Types</i> pull from the Cours                                                                                                    | se Master                                                                                                    |                                                                                                    |                       |                 |
| <ul> <li>Communication</li> <li>Select All</li> <li>Course Se</li> <li>Click Run</li> </ul>                                                                                                    | Course Types and Select<br>election and Course Sche                                                                                                    | <i>duling Types</i> pull from the Cours                                                                                                    | se Master                                                                                                    |                                                                                                    |                       |                 |
| <ul> <li>Contribution</li> <li>Select All</li> <li>Course Se</li> <li>Click Run</li> </ul>                                                                                                    | Course Types and Select<br>election and Course Sche                                                                                                    | Course Availablity List Para                                                                                                    | se Master<br>meters                                                                                                    |                                                                                                    |                       | <u>/</u>        |
| <ul> <li>Contribution</li> <li>Select All</li> <li>Course Se</li> <li>Click Run</li> </ul>                                                                                                    | Course Types and Select<br>election and Course Sche                                                                                                    | Course Availablity List Parameters                                                                                                    | se Master<br>meters                                                                                                    |                                                                                                    |                       |                 |
| <ul> <li>Contract</li> <li>Select All</li> <li>Course Se</li> <li>Click Run</li> </ul>                                                                                                    | Course Types and Select<br>election and Course Sche                                                                                                    | Course Availablity List Parameters                                                                                                    | se Master<br>neters                                                                                                    | Availablity List for ea                                                                                                    | ach Ba                | un<br>ack       |
| <ul> <li>Contribution</li> <li>Select All</li> <li>Course Se</li> <li>Click Run</li> </ul>                                                                                                    | Course Types and Select<br>election and Course Sche                                                                                                    | Course Availablity List Parameters<br>This process will create a new or append<br>Graduation Year specified using the range                                                                                                    | se Master<br>meters<br>to an existing Course<br>ts below for the select                                                                                                    | Availablity List for ea                                                                                                    | ach up.               | un<br>uck       |
| <ul> <li>Contribution</li> <li>Select All</li> <li>Course Se</li> <li>Click Run</li> </ul>                                                                                                    | Course Types and Select<br>election and Course Sche<br>Master                                                                                                    | Course Availablity List Parameters<br>This process will create a new or append<br>Graduation Year specified using the range                                                                                                    | se Master<br>meters<br>to an existing Course<br>ts below for the selec                                                                                                    | Availablity List for ea<br>ted Course Wish Gro<br>Process Type                                                                                                    | ach<br>up.            | un<br>ack       |
| <ul> <li>Contribution</li> <li>Select All</li> <li>Course Se</li> <li>Click Run</li> </ul> Course Key: 6170                                                                                                    | Course Types and Select<br>election and Course Sche<br>Master<br>* Short Description: ESL I                                                                                                    | Course Availablity List Parameters<br>This process will create a new or append<br>Graduation Year specified using the range<br>School Year: 2020-21 •<br>* Course Wish Group: WEB                                                                                                    | se Master<br>meters<br>to an existing Course<br>is below for the selec                                                                                                    | Availablity List for ea<br>ted Course Wish Grou<br>Process Type                                                                                                    | ach<br>up.            | un<br>ack       |
| <ul> <li>Contribution</li> <li>Select All</li> <li>Course Se</li> <li>Click Run</li> <li>Course</li> <li>Key: 6170</li> <li>Meral Properties</li> </ul>                                                                                                    | Course Types and Select<br>election and Course Sche<br>Master<br>* Short Description: ESL I                                                                                                    | Course Availablity List Parameters<br>This process will create a new or append<br>Graduation Year specified using the range<br>School Year: 2020-21 •<br>* Course Wish Group: WEB • 2021                                                                                                    | se Master<br>meters<br>to an existing Course<br>is below for the select<br>PRE-REG                                                                                                    | Availablity List for ea<br>ted Course Wish Grou<br>Process Type<br>O Append O Crea                                                                                                    | ach<br>up.            | un<br>ack       |
| Contribution     Select All     Course Se     Click Run <u>Course</u> Key: 6170                                                                                                    | Course Types and Select<br>election and Course Sche<br>Master<br>* Short Description: ESL I                                                                                                    | Course Availablity List Parameters<br>This process will create a new or append<br>Graduation Year specified using the range<br>School Year: 2020-21 •<br>* Course Wish Group: WEB • 2021<br>Range Parameters                                                                                                    | se Master<br>meters<br>to an existing Course<br>is below for the select<br>PRE-REG                                                                                                    | Availablity List for ea<br>ted Course Wish Gro<br>Process Type<br>Append O Crea                                                                                                    | ach<br>up.            | un<br>ack       |
| Conse Select All     Course Se     Click Run <u>Course</u> Key: 6170     meral Properties     Course Length Set: 1                                                                                                    | Course Types and Select<br>election and Course Sche<br>Master<br>* Short Description: ESL I<br>YR - YEAR                                                                                                    | Course Availablity List Parameters<br>This process will create a new or append<br>Graduation Year specified using the range<br>School Year: 2020-21 •<br>* Course Wish Group: WEB • 2021<br>Range Parameters<br>Low                                                                                                    | se Master<br>meters<br>to an existing Course<br>is below for the select<br>PRE-REG<br>High                                                                                                    | Availablity List for ea<br>ted Course Wish Gro<br>Process Type<br>Append  Crea                                                                                                    | ach<br>up.<br>ate     | un<br>ack       |
| Course Se<br>Click Run <u>Course</u> Key: 6170     Grade Set: Y                                                                                                    | Course Types and Select<br>election and Course Sche<br>Master<br>* Short Description: ESL I<br>YR - YEAR                                                                                                    | Course Availablity List Parameters<br>This process will create a new or append<br>Graduation Year specified using the range<br>School Year: 2020-21 •<br>* Course Wish Group: WEB • 2021<br>Range Parameters<br>Low<br>Grade/Grad Yr: 06 2027                                                                                                    | to an existing Course<br>below for the select<br>PRE-REG                                                                                                    | Availablity List for ea<br>ted Course Wish Grou<br>Process Type<br>Append OCrea                                                                                                    | ach<br>up.            | un<br>ack       |
| Contribution     Select All     Course Se     Click Run <u>Course</u> Key: 6170     Ineral Properties     Course Length Set:      Grade Set:      Course Status:                                                                                                    | Course Types and Select<br>election and Course Sche<br>Master<br>* Short Description: ESL I<br>YR - YEAR<br>(EAR<br>Active                                                                                                    | Course Availablity List Parameters<br>Course Availablity List Parameters<br>This process will create a new or append<br>Graduation Year specified using the range<br>School Year: 2020-21 •<br>* Course Wish Group: WEB • 2021<br>Range Parameters<br>Low<br>Grade/Grad Yr: 06 2027<br>Course Selection                                                                                                    | se Master meters to an existing Course s below for the select PRE-REG High 06 2027                                                                                                    | Availablity List for ea<br>ted Course Wish Gro<br>Process Type<br>Append  Crea                                                                                                    | ach up.               | un<br>ack       |
| Course Select All     Course Se     Click Run <u>Course</u> Key: 6170     Grade Set: Y     Course Length Set: Y     Course Status: 4                                                                                                    | Course Types and Select<br>election and Course Sche<br>Master<br>* Short Description: ESL I<br>YR - YEAR<br>(EAR<br>Active T<br>Required T                                                                                          | Course Availablity List Parameters<br>This process will create a new or append<br>Graduation Year specified using the range<br>School Year: 2020-21 •<br>* Course Wish Group: WEB • 2021<br>Range Parameters<br>Low<br>Grade/Grad Yr: 06 2027<br>Course Selection                                                                                                    | se Master meters to an existing Course s below for the select PRE-REG High 06 2027 Course Sched                                                                                                | Availablity List for ea<br>ted Course Wish Grou<br>Process Type<br>Append  Creation<br>Creation<br>Creation<br>Appens                                                                                                    | ach<br>up.<br>ate     | un<br>ack       |
| Contract of the select All     Select All     Course Se     Click Run <u>Course</u> Key: 6170     Ineral Properties     Course Length Set: Y     Course Status: A     Elective/Required: F     Category: F                                                                                                    | Course Types and Select<br>election and Course Sche<br>Master<br>* Short Description: ESL I<br>YR - YEAR<br>(EAR<br>Active T<br>Required T<br>Regular T                                                                             | Course Availablity List Parameters<br>This process will create a new or append<br>Graduation Year specified using the range<br>School Year: 2020-21 •<br>* Course Wish Group: WEB • 2021<br>Range Parameters<br>Low<br>Grade/Grad Yr: 06 2027<br>Course Selection<br>• Electives and Required                                                                                                    | se Master<br>meters<br>to an existing Course<br>is below for the select<br>PRE-REG<br>High<br>06 2027<br>Course Sched<br>Include Norm<br>Include Manu                                          | Availablity List for ea<br>ted Course Wish Grou<br>Process Type<br>Append OCrea<br>uling Types<br>al Scheduled Types<br>ally Scheduled Types                                                                                                    | ach<br>up.            | AL<br>un<br>ack |
| <ul> <li>Contribution</li> <li>Select All</li> <li>Course Se</li> <li>Click Run</li> <li>Course</li> <li>Key: 6170</li> <li>Key: 6170</li> <li>Grade Set: Y</li> <li>Course Length Set: Y</li> <li>Course Status: A</li> <li>Elective/Required: F</li> <li>Category: F</li> <li>Schedule Type: 1</li> </ul>                                                                                                    | Course Types and Select<br>election and Course Sche<br>Master<br>* Short Description: ESL I<br>YR - YEAR<br>/EAR<br>Active T<br>Required T<br>Regular T<br>Normal T                                                                 | Course Availablity List Parameters<br>This process will create a new or append<br>Graduation Year specified using the range<br>School Year: 2020-21 •<br>* Course Wish Group: WEB • 2021<br>Range Parameters<br>Low<br>Grade/Grad Yr: 06 2027<br>Course Selection<br>• Electives and Required<br>• Electives Only                                                                                                    | se Master<br>meters<br>to an existing Course<br>is below for the select<br>PRE-REG<br>High<br>06 2027<br>Course Sched<br>Include Norm<br>Include Manu<br>Include Speci                         | Availablity List for ea<br>ted Course Wish Grou<br>Process Type<br>Append  Creation<br>Creation<br>Append Creation<br>Creation<br>Cr | ach<br>up.<br>ate     | un<br>ack       |
| <ul> <li>Contribution</li> <li>Select All</li> <li>Course Se</li> <li>Click Run</li> <li>Course</li> <li>Key: 6170</li> <li>Key: 6170</li> <li>Key: 6170</li> <li>Grade Set: Y</li> <li>Grade Set: Y</li> <li>Course Status: A</li> <li>Elective/Required: F</li> <li>Category: F</li> <li>Schedule Type: P</li> <li>Scheduling Priority: S</li> </ul>                                                                                                    | Course Types and Select<br>election and Course Sche<br>Master<br>* Short Description: ESL I<br>YR - YEAR<br>(EAR<br>Active T<br>Required T<br>Regular T<br>Normal T<br>9 - Highest Priority T                                       | Course Availablity List Parameters<br>This process will create a new or append<br>Graduation Year specified using the range<br>School Year: 2020-21 •<br>* Course Wish Group: WEB • 2021<br>Range Parameters<br>Low<br>Grade/Grad Yr: 06 2027<br>Course Selection<br>• Electives and Required<br>• Electives Only                                                                                                    | se Master<br>meters<br>to an existing Course<br>is below for the select<br>PRE-REG<br>High<br>06 2027<br>Course Sched<br>Include Norm<br>Include Speci                                         | Availablity List for ea<br>ted Course Wish Grou<br>Process Type<br>Append  Creation<br>Creation Types<br>tally Scheduled Types<br>al Education Types                                                                                                    | ach<br>up.<br>ate     | un<br>ack       |
| <ul> <li>Contribution</li> <li>Select All</li> <li>Course Se</li> <li>Click Run</li> <li>Course</li> <li>Key: 6170</li> <li>reral Properties</li> <li>Course Length Set: Y</li> <li>Grade Set: Y</li> <li>Course Status: A</li> <li>Elective/Required: F</li> <li>Category: F</li> <li>Scheduling Priority: S</li> <li>Grading System: A</li> </ul>                                                                                                    | Course Types and Select<br>election and Course Sche<br>Master<br>* Short Description: ESL I<br>YR - YEAR<br>(EAR<br>Active T<br>Required T<br>Regular T<br>Normal T<br>9 - Highest Priority T<br>Average T                          | Course Availablity List Parameters<br>This process will create a new or append<br>Graduation Year specified using the range<br>School Year: 2020-21 •<br>* Course Wish Group: WEB • 2021<br>Range Parameters<br>Low<br>Grade/Grad Yr: 06 2027<br>Course Selection<br>• Electives and Required<br>• Electives Only<br>Select All Course Types                                                                                                    | se Master<br>meters<br>to an existing Course<br>is below for the select<br>PRE-REG<br>High<br>06 2027<br>Course Sched<br>Include Norm<br>Include Speci<br>Type                                 | Availablity List for ea<br>ted Course Wish Grou<br>Process Type<br>Append OCrea<br>Uling Types<br>al Scheduled Types<br>al Education Types                                                                                                    | ach<br>up.            | un<br>ack       |
| Contract of Contract of C | Course Types and Select<br>election and Course Sche<br>Master<br>* Short Description: ESL I<br>YR - YEAR<br>(EAR<br>Active V<br>Required V<br>Regular V<br>Regular V<br>Normal V<br>9 - Highest Priority V<br>Average V<br>Graded V | Course Availablity List Parameters<br>This process will create a new or append<br>Graduation Year specified using the range<br>School Year: 2020-21 •<br>* Course Wish Group: WEB • 2021<br>Range Parameters<br>Low<br>Grade/Grad Yr: 06 2027<br>Course Selection<br>• Electives and Required<br>• Electives Only<br>Select All Course Types<br>* Select All Course Groups                                                                                                    | se Master<br>meters<br>to an existing Course<br>is below for the select<br>PRE-REG<br>High<br>06 2027<br>Course Sched<br>Include Norm<br>Include Speci<br>Type<br>Groups                       | Availablity List for ea<br>ted Course Wish Gro<br>Process Type<br>Append  Creation<br>Append  Creation<br>Creation<br>Cr | ach<br>up.<br>ate     | un<br>ack       |
| Conse Consent of Course Set Click Run     Course Set     Click Run     Course     Key: 6170     Grade Set:      Grade Set:      Course Length Set:      Grade Set:      Course Status:      Elective/Required:      Category:      Schedule Type:      Grading System:      Grading Type:      Grading Type:      Grading Type:                                                                                                    | <pre>Course Types and Select election and Course Sche Master * Short Description: ESL I  YR - YEAR (EAR Active ▼ Required ▼ Regular ▼ Normal ▼ 9 - Highest Priority ▼ Average ▼ Graded ▼ 0 = No Priority</pre>                      | Course Availablity List Parameters<br>This process will create a new or append<br>Graduation Year specified using the range<br>School Year: 2020-21 •<br>* Course Wish Group: WEB • 2021<br>Range Parameters<br>Low<br>Grade/Grad Yr: 06 2027<br>Course Selection<br>• Electives and Required<br>• Electives Only<br>Select All Course Types<br>• Select All Course Groups<br>• Include Lunches                                                                                                    | se Master<br>meters<br>to an existing Course<br>s below for the select<br>PRE-REG<br>High<br>06 2027<br>Course Sched<br>Include Norm<br>Include Speci<br>Type<br>Groups                        | Availablity List for ea<br>ted Course Wish Grou<br>Process Type<br>Append  Creation<br>Creation Types<br>al Education Types                                                                                                    | ach<br>up.<br>ate     | un<br>ack       |
| <ul> <li>Community</li> <li>Select All</li> <li>Course Se</li> <li>Click Run</li> <li>Course</li> <li>Key: 6170</li> <li>reral Properties</li> <li>Course Length Set: Y</li> <li>Grade Set: Y</li> <li>Course Status: A</li> <li>Elective/Required: F</li> <li>Category: F</li> <li>Schedule Type: P</li> <li>Scheduling Priority: G</li> <li>Grading Type: C</li> <li>am Sched Priority: G</li> </ul>                                                                                                    | Course Types and Select<br>election and Course Sche<br>Master  * Short Description: ESL I  YR - YEAR  (EAR Active  Required  Regular  P - Highest Priority  Average  Graded  D = No Priority                                        | Course Availablity List Parameters<br>This process will create a new or append<br>Graduation Year specified using the range<br>School Year: 2020-21 V<br>* Course Wish Group: WEB 2021<br>Range Parameters<br>Low<br>Grade/Grad Yr: 06 2027<br>Course Selection<br>© Electives and Required<br>© Electives Only<br>Select All Course Types<br>© Select All Course Groups<br>Include Lunches<br>Include Study Halls                                                                                                    | se Master<br>meters<br>to an existing Course<br>is below for the select<br>PRE-REG<br>High<br>06 2027<br>Course Sched<br>Include Norm<br>Include Norm<br>Include Speci<br>Type<br>Groups       | Availablity List for ea<br>ted Course Wish Grou<br>Process Type<br>Append  Crea<br>luling Types<br>hal Scheduled Types<br>al Education Types                                                                                                    | ach<br>up.<br>ate     | un<br>ack       |
| Constant of Select All     Select All     Course Se     Click Run     Course     Key: 6170     Grade Set: 9     Course Length Set: 1     Grade Set: 9     Course Status: 4     Elective/Required: 6     Category: 6     Scheduling Priority: 9     Grading Type: 0     am Sched Priority: 9     Transcript GLO: 1                                                                                                    | Course Types and Select<br>election and Course Sche<br>Master  * Short Description: ESL I  YR - YEAR  (EAR Active  Regular  Regular  Normal  9 - Highest Priority  9 - Highest Priority  0 = No Priority  1 Include Tran GLO in     | Course Availablity List Parameters<br>This process will create a new or append<br>Graduation Year specified using the range<br>School Year: 2020-21 •<br>* Course Wish Group: WEB • 2021<br>Range Parameters<br>Low<br>Grade/Grad Yr: 06 2027<br>Course Selection<br>• Electives and Required<br>• Electives Only<br>Select All Course Types<br>Select All Course Groups<br>Include Lunches<br>Include Study Halls<br>Delete Lists not in Grad Year Range                                                                  | se Master<br>meters<br>to an existing Course<br>is below for the select<br>PRE-REG<br>High<br>06 2027<br>Course Sched<br>Include Norm<br>Include Speci<br>Type<br>Groups<br>e 2                | Availablity List for ea<br>ted Course Wish Grou<br>Process Type<br>Append Crea<br>Append Crea<br>Append Scheduled Types<br>al Scheduled Types<br>al Education Types                                                                                                    | ach<br>up.            | un<br>ack       |
| <ul> <li>Contribution</li> <li>Select All</li> <li>Course Se</li> <li>Click Run</li> <li>Course</li> <li>Key: 6170</li> <li>reral Properties</li> <li>Course Length Set: 9</li> <li>Grade Set: 9</li> <li>Course Status: 4</li> <li>Elective/Required: 9</li> <li>Category: 9</li> <li>Schedule Type: 10</li> <li>Scheduling Priority: 9</li> <li>Grading System: 4</li> <li>Grading Type: 0</li> <li>am Sched Priority: 9</li> <li>Transcript GLO: 10</li> <li>Website Address: 10</li> </ul>                                                                                                    | Course Types and Select<br>election and Course Sche<br>Master<br>* Short Description: ESL I<br>YR - YEAR<br>YEAR<br>YEAR<br>YEAR<br>YEAR<br>YEAR<br>YEAR<br>YEAR                                                                    | Course Availablity List Parameters<br>Course Availablity List Parameters<br>This process will create a new or append<br>Graduation Year specified using the range<br>School Year: 2020-21 •<br>* Course Wish Group: WEB • 2021<br>Range Parameters<br>Low<br>Grade/Grad Yr: 06 2027<br>Course Selection<br>• Electives and Required<br>• Electives Only<br>Select All Course Types<br>Select All Course Types<br>Select All Course Groups<br>Include Lunches<br>Include Study Halls<br>Delete Lists not in Grad Year Range | se Master<br>meters<br>to an existing Course<br>s below for the select<br>PRE-REG<br>High<br>06 2027<br>Course Sched<br>Include Norm<br>Include Manu<br>Include Speci<br>Type<br>Groups<br>a ? | Availablity List for ea<br>ted Course Wish Grou<br>Process Type<br>Append  Creation<br>Iuling Types<br>al Scheduled Types<br>al Education Types                                                                                                    | ach<br>up.<br>ate     | un<br>ack       |

3) Review the results under the Course Wish Group (see step #1)

| Irse   | Wish Grou                     | up         |               |                     |          |      |      |         |                    |          |   |
|--------|-------------------------------|------------|---------------|---------------------|----------|------|------|---------|--------------------|----------|---|
| vs: Ge | neral V Filte                 | ers: *Sk   | yward Def     | ault 🔻              |          |      |      |         |                    | T        | U |
| tity 🔺 | Group St                      | ort Descr  | iption        | Long Description    |          |      |      |         |                    |          |   |
| 104    | WEB 20                        | 21 PRE-    | REG           | 2021 PRE-REGISTRATI | ON       |      |      |         |                    |          |   |
| Expa   | and All Collap                | se All V   | iew Printabl  | e Details           |          |      |      |         |                    |          |   |
| T C    | ours <mark>e Availab</mark> i | ility List |               |                     |          |      |      |         |                    |          |   |
|        | Grad Year 2                   | 027 Vie    | W All Courses | 5                   |          |      |      |         |                    |          |   |
|        |                               | Nbr        | Crs Key       | Course Description  | Status   |      | Nbr  | Crs Key | Course Description | Status   |   |
|        | Append                        | 0001       | 0004          | HOMEROOM            | Dropped  | Drop | 0026 | 6171    | ESL II             | Original |   |
|        | Drop                          | 0002       | 1000          | TCHR DUTY           | Appended | Drop | 0027 | 6180    | ELA ADVANCED       | Original |   |
|        | Drop                          | 0003       | 2000          | TCHR CONF           | Appended | Drop | 0028 | 6200    | READING SUPPORT    | Original |   |
|        | Drop                          | 0004       | 4000          | C&I PROF DEV        | Appended | Drop | 0029 | 6300    | MATH               | Original |   |
|        | Drop                          | 0005       | 5000SG        | SGLC                | Appended | Drop | 0030 | 6300-N  | MATH 504-N         | Original |   |
|        | Drop                          | 0006       | 6000          | ART                 | Original | Drop | 0031 | 6300A   | MATH LEP ADV       | Original |   |
|        | Drop                          | 0007       | 6006          | LUNCH               | Original | Drop | 0032 | 6300AH  | MATH LEP AH        | Original |   |
|        | Drop                          | 0008       | 6010          | SPANISH             | Original | Drop | 0033 | 6300B   | MATH LEP BEG       | Original |   |
|        | Drop                          | 0009       | 6033          | TECH APPL           | Original | Drop | 0034 | 6300G   | MATH 504           | Original |   |
|        | Drop                          | 0010       | 6040          | STRINGS             | Original | Drop | 0035 | 63001   | MATH LEP INT       | Original |   |
|        | Drop                          | 0011       | 6050          | CHOIR               | Original | Drop | 0036 | 6300SE  | MATH-SE            | Original |   |
|        | Drop                          | 0012       | 6060          | LIBRARY AIDE        | Original | Drop | 0037 | 6340    | MATH INC/CT        | Original |   |
|        | Drop                          | 0013       | 6061          | BAND                | Original | Drop | 0038 | 6341    | MATH AS            | Original |   |
|        | Drop                          | 0014       | 6070          | OFFICE AIDE         | Original | Drop | 0039 | 6380    | MATH ADV           | Original |   |
|        | Drop                          | 0015       | 6100          | ELA                 | Original | Drop | 0040 | 6381    | MATH ADV/GT        | Original |   |
|        | Drop                          | 0016       | 6100-N        | ELA 504-N           | Original | Drop | 0041 | 6400    | SOC STDS           | Original |   |
|        | Drop                          | 0017       | 6100A         | LEP ADVANCED        | Original | Drop | 0042 | 6400B   | SS LEP BEG         | Original |   |
|        | Drop                          | 0018       | 6100AD        | LEP ADV HIGH        | Original | Drop | 0043 | 6480    | SOC S ADV          | Original |   |
|        | Drop                          | 0019       | 6100B         | LEP BEGINNERS       | Original | Drop | 0044 | 6481    | SS ADV/GT          | Original |   |
|        | Drop                          | 0020       | 6100G         | ELA 504             | Original | Drop | 0045 | 6500    | SCIENCE            | Original |   |
|        | Drop                          | 0021       | 61001         | LEP INTERMED        | Original | Drop | 0046 | 6500B   | SCI LEP BEG        | Original |   |
|        | Drop                          | 0022       | 6100SE        | ELA-SE              | Original | Drop | 0047 | 6580    | SCI ADV            | Original |   |
|        | Drop                          | 0023       | 6140          | ELA INC/CT          | Original | Drop | 0048 | 6633    | PE                 | Original |   |

- *Drop* courses that should not be an option from which the students can choose.
- If a course is accidentally dropped, *append* the course to make the course available
- If a course is missing from the list, confirm the setup in the master schedule and rerun the *Course Availability* utility (see step #2). Check the radio button for *Append* before running the utility; otherwise, any changes previously mad to the *Course Wish Group* will be lost.